## 在线申请校外人员和车辆因公来校

## 操作说明

一、 电脑版申请

登陆【MIS系统】——进入【21. 办公自动化】——右上角【个人 空间】——【我的模版】——【412 校外机动车因公来校申请】 /【413 校外人员因公来校申请】——填写相关表格——点击【发 送】,提交申请——选择审批领导——点击【确定】,完成流程提 交

查看本人已提交的表单——点击【协同办公】——【已发事项】 ——点击事项名称进行查看

## 二、 手机版申请

登陆【移动办公】——点击【工作门户】——进入【我的模版】 ——点击【全部模版】——【行政审批】——【412 校外机动车 因公来校申请】/【413 校外人员因公来校申请】——填写相关表 格——点击【发送】,提交申请——选择审批领导——点击【确 定】,完成流程提交

## 三、 申请结果处理

请申请人务必至少提前一天进行申请,提交申请后,请尽快督促 所在单位领导在线审批,保卫处将根据申请情况及时进行处理, 处理结果由系统进行短信通知。